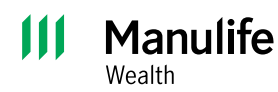

**Investor Portal guide** 

# Account sharing

# 1 How to share accounts

## Sending the invitation

- Log in to Investor Portal
- Go to **Profile** at the top right corner of the website

| 🖄 Profile 🛛 🏳 Messages |
|------------------------|
|------------------------|

• Under Profile click on Viewers

| General | Viewers |
|---------|---------|
|---------|---------|

• Enter the email address of the person you wish to share the account information with and select if that person is a new or existing viewer. Click **Continue**.

| Share                                                                     | accounts and e-documents                                                          | × |
|---------------------------------------------------------------------------|-----------------------------------------------------------------------------------|---|
| •                                                                         | Step 1/5 : Viewer                                                                 |   |
| Viewer<br>Select who you we<br>documents with.<br>Email<br>Enter email ad | ant to share view-only access to your accounts and e-<br>dress<br>Cancel Continue |   |

There are some cases when you'll need help setting up account sharing.

- The viewer must already be registered in Investor Portal. If the viewer isn't already registered, you'll see the error message "**No user with this email** address exists."
- The viewer has access to another account. If this is the case, you'll see the error message "Account access cannot be shared with this email address as it is associated with multiple users."

Contact your advisor or the Manulife Wealth support team for assistance in adding these viewers.

- Click Share accounts and e-documents
- Click the arrow to expand the information and select the accounts and e-documents you want to share. Once selected, click **Continue**.

| •                   |                                                                                                    |
|---------------------|----------------------------------------------------------------------------------------------------|
|                     | Step 2/5 : Access                                                                                                    |
| Access              | i                                                                                                    |
| elect th<br>nare ad | e accounts and e-documents you want to share. You can only<br>accounts that the user does not already have access to. |
| ccount              | s belonging to                                                                                                    |
| DA<br>ID            | VID ADAMS<br>2/2 accounts selected · 3/3 e-documents selected                                                         |
| Acc                 | ounts                                                                                                    |
| ~                   | All                                                                                                    |
| *                   | SPOUSAL RRSP                                                                                                    |
| *                   | RRSP                                                                                                    |
| E-de                | ocuments                                                                                                    |
| Keq.                |                                                                                                    |
| ~                   | Tax Documents                                                                                                    |
| ~                   | Statements                                                                                                    |
| ~                   | Confirms                                                                                                    |
|                     |                                                                                                    |
|                     |                                                                                                    |

• Once the accounts have been chosen, you'll need to choose a security question. The person you're inviting will need to answer this question. Never share your security answer by email, text, or social media.

| Share                  | accounts and e-documents                       |
|------------------------|------------------------------------------------|
|                        |                                                |
| 0(                     | ◙ ─── ● ─── ○ ─── ○                            |
|                        | Step 3/5 : Security question                   |
| Security questi        | on                                             |
| The security question  | on and answer must be unique. Never share your |
| security answer by     | email, text, or social media.                  |
| Security question      |                                                |
| Enter a security quest | tion with up to 40 characters.                 |
| Create a securi        | ty question                                    |
| Security answer        |                                                |
| 8 to 25 characters, w  | ithout symbols or spaces                       |
| Create a securi        | ty answer                                      |
| Confirm security a     | nswer                                          |
| Re-enter securit       | y answer                                       |
|                        | Back Continue                                  |

Please note: Select only the accounts and document types you wish to share with the person you're inviting to share access.

- Review the information in the invitation template. If changes are needed, click **Back** to make them.
- To complete the invitation, accept the terms and conditions. Once the invitation template is final, click **Send invitation**.

| Share                                 | accounts and e-documents                                  |
|---------------------------------------|-----------------------------------------------------------|
| 0 (                                   | 2 2 0 0                                                   |
| Review                                |                                                           |
| Please carefully re                   | view the invitation details.                              |
| <b>Share with</b><br>sarah.kuypers≋ho | tmail.com                                                 |
| Sharing view-only                     | access to                                                 |
| DAVID ADAMS                           |                                                           |
| ID                                    |                                                           |
| Accounts                              |                                                           |
| SPOUSAL RRSP                          | >                                                         |
| RRSP                                  |                                                           |
|                                       |                                                           |
| E-documents                           |                                                           |
| Tax Documents                         |                                                           |
| Statements                            |                                                           |
| Confirms                              |                                                           |
|                                       |                                                           |
| Security question                     |                                                           |
| What is my favouri                    | ite colour?                                               |
| Security answer                       |                                                           |
| biogreen                              |                                                           |
| Lauthorize ar                         | nd garee to allow this individual to view the             |
| details of the                        | selected account(s) (including holdings and               |
| account activ                         | ities) and/or any selected document(s) for all            |
| my accounts                           | (including joint accounts). I acknowledge I have          |
| obtained join                         | account owner consent to share any details or             |
| documents of                          | f any shared joint accounts. I understand that I          |
| can modify o                          | r remove account or accument access for this<br>any time. |
| interventi un                         |                                                           |
|                                       |                                                           |
|                                       | Back Send invitation                                      |

• You may close the window or create a new invitation to share information with another person.

| Share accounts and e-documents                                                                                                    | × |
|----------------------------------------------------------------------------------------------------|---|
| Step 5/5 : Completedl                                                                                                    |   |
| An invitation has been sent to the investor portal account of <b>Sarah Byron</b> (sarah.kuypers@hotmail.com). You can manage this invitation from the viewers profile page or in your viewer history. |   |

• In the **Viewer** menu, you'll now be able to see who you have invited to view your accounts and the status of the invitation.

## 2 How to accept an invitation for accounts shared with you

• Log in to Investor Portal and look for a new invitation notice at the top of your dashboard. Click **View invitation** to review the details.

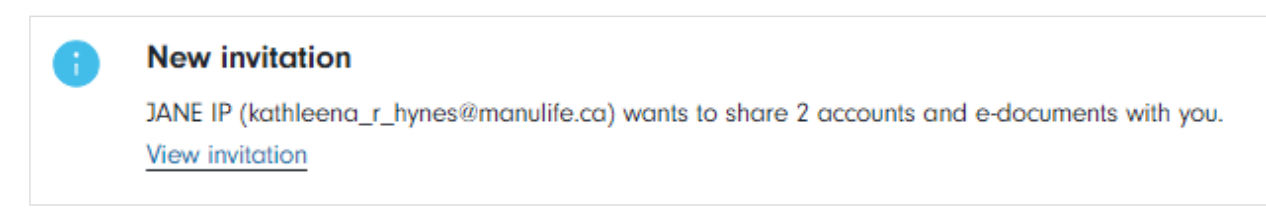

• Decline or view the invitation.

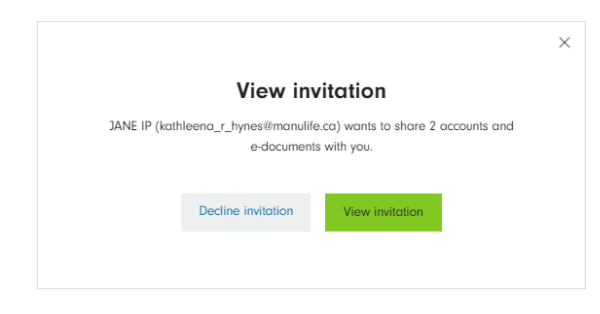

- Answer the security question that was set up by the client who sent the invitation. Click **Continue**.
- The invitation details will be displayed, including the accounts and/or e-documents that were shared. You can either decline or accept the invitation.

|                                        | •                             |           |                |             |
|----------------------------------------|-------------------------------|-----------|----------------|-------------|
| VE IP (kathleena_r<br>d/or e-documents | _hynes@manulife.<br>with you. | ca) wants | to share the f | ollowing ac |
| DAVID ADAMS                            |                               |           |                |             |
| ID 816062                              |                               |           |                |             |
| Accounts                               |                               |           |                |             |
| SPOUSAL RRSP                           |                               |           |                |             |
| YN508PXS                               |                               |           |                |             |
| RRSP                                   |                               |           |                |             |
| YN508PXT                               |                               |           |                |             |
| E-documents                            |                               |           |                |             |
| Tax Documents                          |                               |           |                |             |
| Statements                             |                               |           |                |             |
|                                        |                               |           |                |             |
| Confirms                               |                               |           |                |             |
|                                        |                               |           |                |             |
| onfirms                                |                               | _         |                |             |

• If the invitation is accepted, the below screen will appear with a confirmation.

|                                                                                                    | $\times$ |
|----------------------------------------------------------------------------------------------------|----------|
| Invitation accepted                                                                                                    |          |
| You have accepted JANE IP (kathleena_t_hynes@manulife.co) invitation. You can<br>view any shared accounts on your overview page in the view-only account list and<br>find any e-documents on your e-document page. |          |
| Close                                                                                                    |          |
|                                                                                                    |          |

## 3 Viewing accounts/e-documents that have been shared with you

• You may now view account(s) that have been shared. Accounts are found in your dashboard under **View Only Accounts** information.

| iew Only Accounts ( | D                           |                                     |                         |   |
|---------------------|-----------------------------|-------------------------------------|-------------------------|---|
| RRSP                | ADAMS DAVID                 | <b>\$978,673.58</b><br>Market Value | CAD<br>Account Currency | > |
| SPOUSAL RRSP        | ADAMS DAVID<br>Account Name | \$45,780.68<br>Market Value         | CAD<br>Account Currency | > |

• Clicking **Accounts**, **Holdings**, **Activity**, or **E-documents** on the main menu will also show the shared account(s) in each area to view information pertaining to the shared account(s).

#### Accounts

| <br>RRSP<br>ADAMS DAVID<br>Acount Home |                         | CASH<br>HARPER GREGORY<br>Accurat Nome |                         | RRSP<br>YN41FK8T<br>HARPER GREGORY<br>Action filome |                         |  |
|----------------------------------------|-------------------------|----------------------------------------|-------------------------|-----------------------------------------------------|-------------------------|--|
| \$978,673.58<br>Muster Viller          | CAD<br>Account Currency | \$748,294.49<br>Morted Visioe          | CAD<br>Account Currency | \$104,163.22<br>Market Vislaw                       | CAD<br>Account Currency |  |
|                                        |                         |                                        |                         |                                                     |                         |  |

#### Holdings

| Filter by |           |             |   |          |  |  |
|-----------|-----------|-------------|---|----------|--|--|
| Account   |           | Asset Class |   | Security |  |  |
| All       | ~         | All         | ~ | Keyword  |  |  |
| Apply     | Clear all |             |   |          |  |  |

## Activity

| Filter by                     |                          |          |
|-------------------------------|--------------------------|----------|
| Account                       | Transaction Type         | Security |
| All                           | All                      | Keyword  |
| Date Range                    |                          |          |
| Last 30 Days 	Year to Date 	1 | 2/06/2023 - 01/05/2024 🏥 |          |
|                               |                          |          |
| Apply Clear all               |                          |          |

#### E-documents

| Filter by     |                                                        |
|---------------|--------------------------------------------------------|
| Account       | JOHN RRSP JANE RRSP J/J CASH J/J CASH                  |
| Document Name | Keyword                                                |
| Document Type | Account Documents Confirms Statements Tax Documents    |
| Account Name  | Keyword                                                |
| Tax Form      | □ 1042 □ 1099 □ CR □ EVCC □ NR4 Expand ✓               |
| Tax Year      | 2022 2023                                              |
| Date Range    | Last 30 Days Year to Date 07/17/2023 - 08/16/2023 iiii |
|               | Apply Clear all                                        |

Manulife, Manulife & Stylized M Design, Stylized M Design and Manulife Wealth are trademarks of The Manufacturers Life Insurance Company and are used by it, and by its affiliates under license.